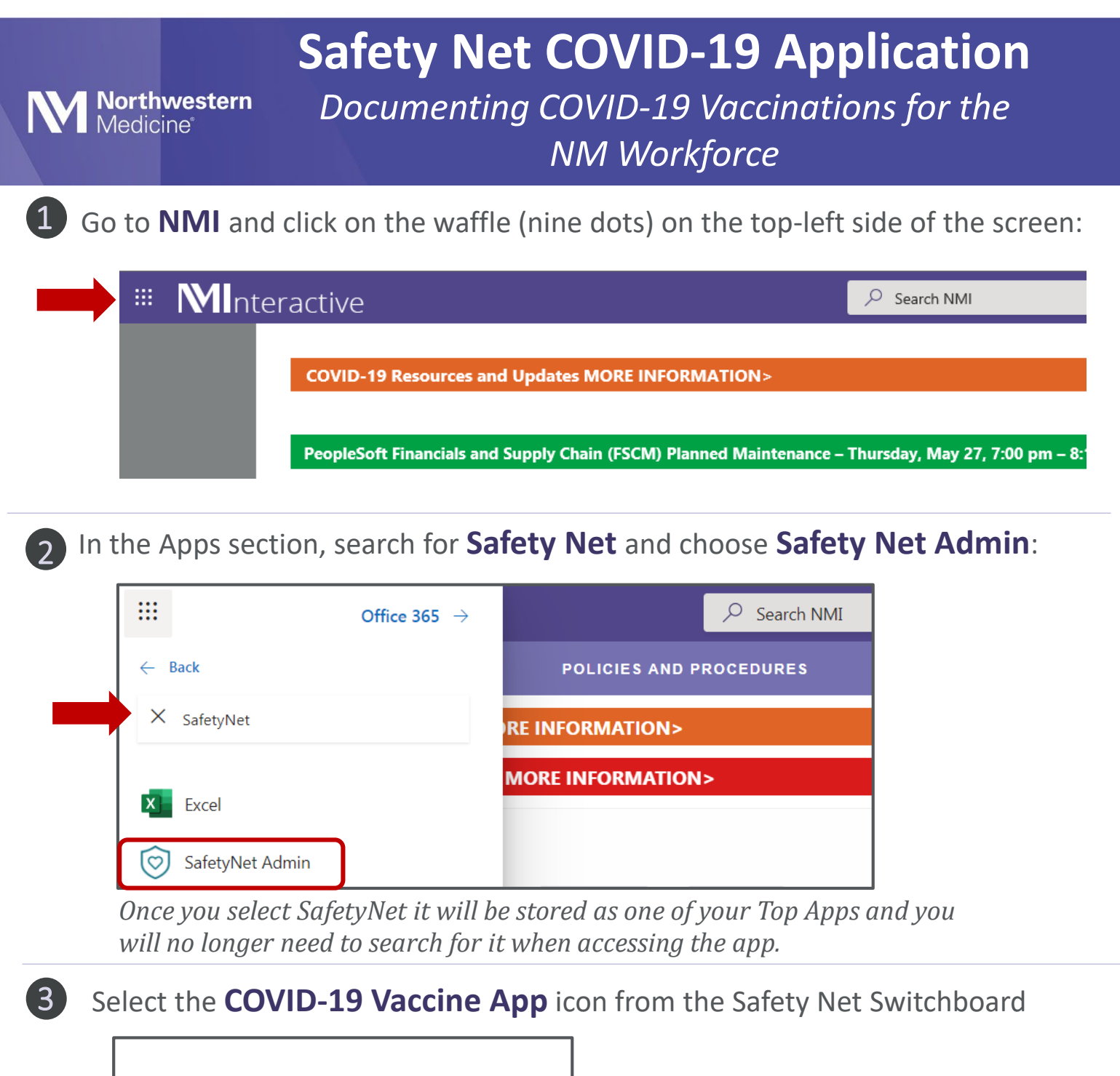

COVID-19 Vaccine Application Download the COVID-19 vaccination application

4

The App will begin to download. Click **Open File**:

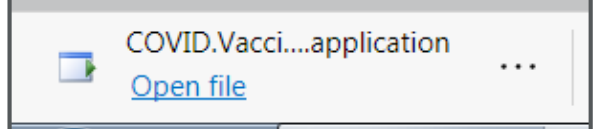

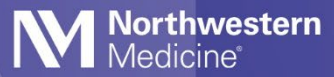

## Safety Net COVID-19 Application

Documenting COVID-19 Vaccinations for the

NM Workforce

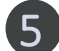

Log in with your NM username and password:

| User ID:         |            |
|------------------|------------|
| Password:        |            |
| /ersion: 1.0.0.4 | Canc Login |

(6)

Select your location based on where you will be administering the vaccine and click Select:

| Hospital                         | Immediate Care Center       | Occupational Health Clinic                                 |  |  |
|----------------------------------|-----------------------------|------------------------------------------------------------|--|--|
| C Central DuPage Hospital        | C ICC Central DuPage        |                                                            |  |  |
| C Delnor Hospital                | C ICC Delnor                | C Occ Health Delnor                                        |  |  |
| C Huntley Hospital               | C ICC Huntley               |                                                            |  |  |
| C Kishwaukee Hospital            | C ICC Kishwaukee            |                                                            |  |  |
| C Lake Forest Hospital           | C ICC Lake Forest           | C Occ Health Lake Forest                                   |  |  |
| C Marianjoy Hospital             | C ICC Marianjoy             |                                                            |  |  |
| C McHenry Hospital               | C ICC McHenry               | C Occ Health McHenry<br>C Occ Health Northwestern Memorial |  |  |
| C Northwestern Memorial Hospital | C ICC Northwestern Memorial |                                                            |  |  |
| C Valley West Hospital           | C ICC Valley West           |                                                            |  |  |
| C Woodstock Hospital             | C ICC Woodstock             |                                                            |  |  |

*There are three categories of locations to choose from hospitals (selected for mass vaccinations),* Immediate Care Centers, and Occupational Health Clinics.

Search for the individual by **name or employee ID number**, and click **Find**. Click on the employee ID link when the individual has been identified and confirmed their first name, last name, and DOB.

| Employ                                | /ee Bar, Ves |         |     | Badge      |      |  |  |  |
|---------------------------------------|--------------|---------|-----|------------|------|--|--|--|
| Compa                                 | ny:          | -       | В   | usiness    | •    |  |  |  |
| Find Res Include Terminated Employees |              |         |     |            |      |  |  |  |
| Employee Search Results               |              |         |     |            |      |  |  |  |
| Empl ID                               | First Name   | Last Na | ame | DOB        | BU   |  |  |  |
| <u>183029</u>                         | Vesa         | Baraku  |     | 09/12/1993 | NMHC |  |  |  |
|                                       |              |         |     |            |      |  |  |  |

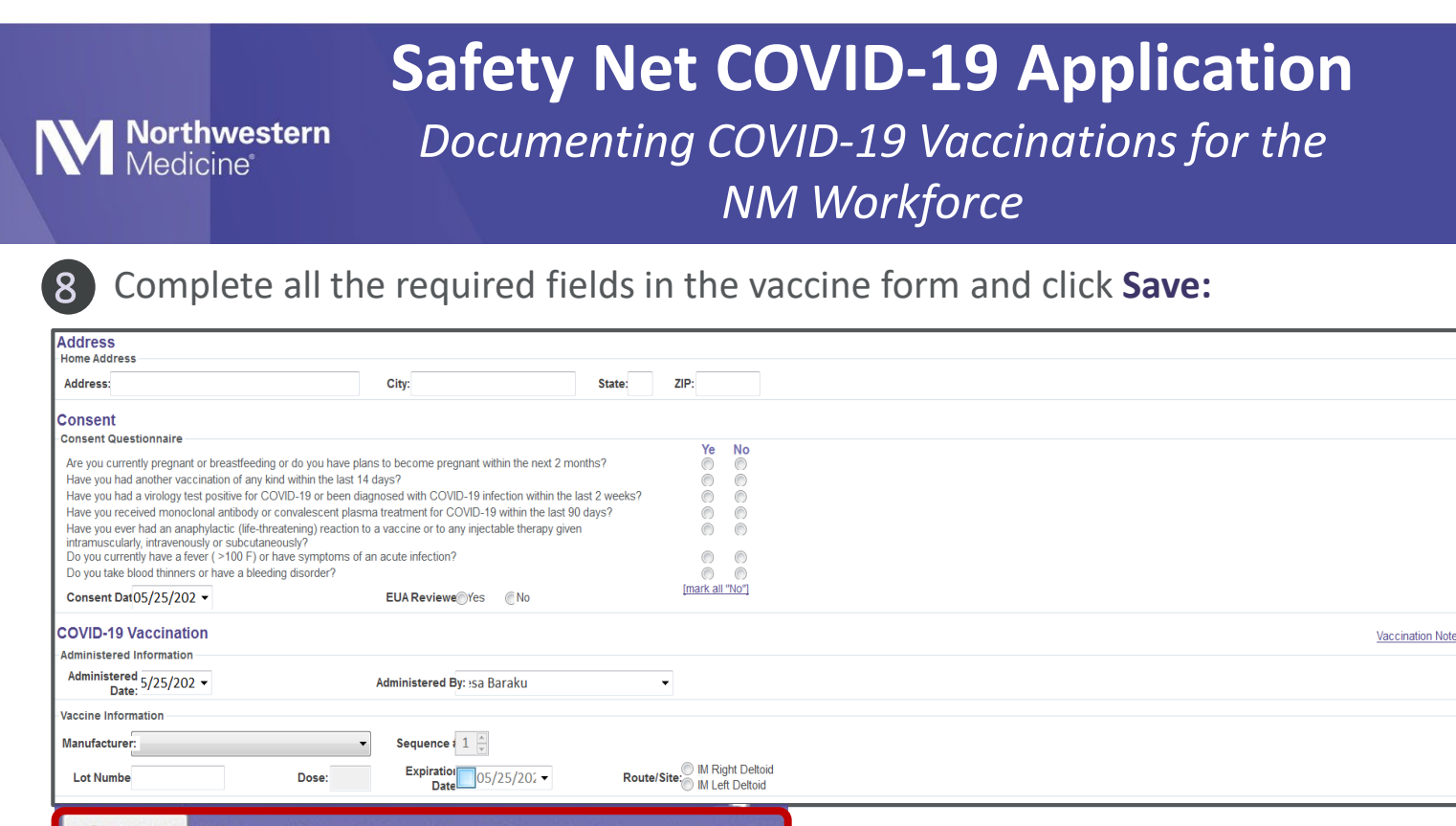

😼 Save 🛛 🔽 Send Thank You Email Send to Secondary Email

When you select "Save" a Thank You email will be automatically generated to their current NM.org address. Sending a secondary Email provides the option to enter an alternative email address.

If the individual has completed the first dose of their Pfizer/Moderna vaccine series, the vaccine history will be indicated at the bottom of the screen. This will not apply for the J&J vaccine.

For any questions regarding the COVID-19 Vaccination Application, please contact the NM Service Center at 312-926-4357 (6-HELP) or send an email request to <u>mynmservicecenter@nm.org</u> and your ticket will be assigned to the appropriate team member for follow-up.